## 《数字素养通识课》学生使用手册

《数字素养通识课》课程是一门面向一年级新生的综合性课程,旨在为一年级新生提供一个全面、系统的数字知识学习平台,帮助他们把握数字化时代的机遇,应对挑战。课程内容分为三个主要篇章: 基础篇、技术篇和实践篇。基础篇重点在于让学生们清晰地理解数据要素、数字经济和数字化转型等 基本概念,以及这些概念背后的底层逻辑,为适应数字化时代打下理论基础。技术篇则聚焦于大数 据、人工智能和区块链等前沿技术,让学生们了解这些新质生产力的原理和应用,认识到发展信息科 技对于实现数字产业化的重要性和必要性。实践篇通过教育领域和城市数字化转型的案例分析,进一 步加深学生们对数字经济和数字化转型的理解,帮助他们明确产业数字化和全社会数字化转型的发展 方向、主要任务和重点工程。本课程不仅为学生们提供了一个全面了解数字时代的知识体系,也为他 们后续课程和专业课程中信息技术融合应用的学习奠定了坚实的理论基础。

## 一、登录

1. 点击 https://www.guilan.cn/链接,进入首页(推荐使用Chrome浏览器),点击顶部导航栏 【登录】按钮。

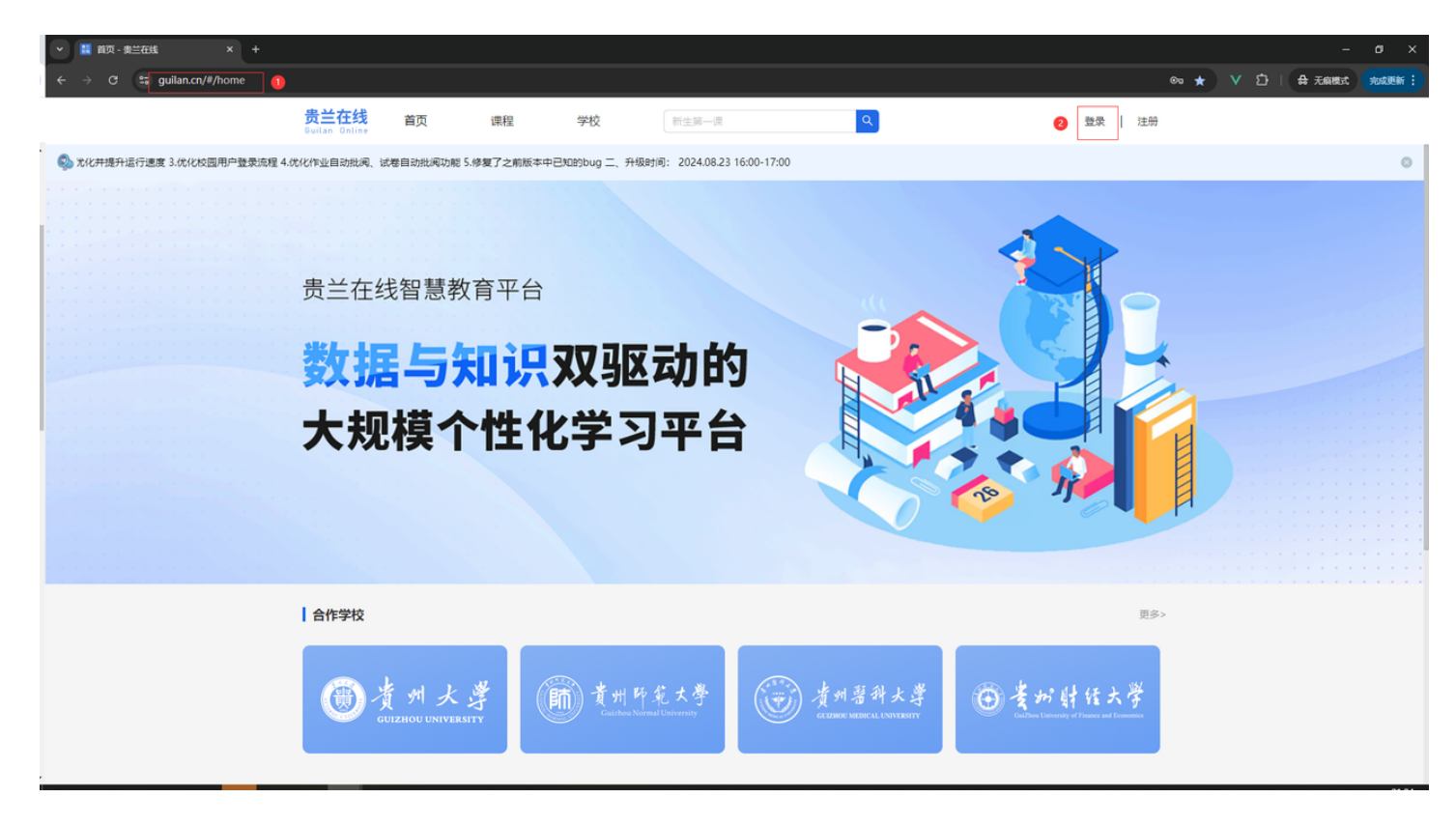

2. 在登录页面点击【校园用户登录】按钮,切换至校园用户登录页面。

| <b>贵兰在线</b> 首页 课程 学<br>Guilan Online | 校 新生第一课                                      | ٩         | 登录   注册      |  |
|--------------------------------------|----------------------------------------------|-----------|--------------|--|
|                                      |                                              | $\otimes$ |              |  |
| 贵兰在线智慧教育平台                           | 登录                                           |           |              |  |
| 数据与知识家                               | 密码登录 短信登录                                    | 2         |              |  |
|                                      | 手机号 请输入手机号                                   | Ale       |              |  |
| 大规模个性化等                              | <b>学生名</b> 请输入学生名                            |           |              |  |
|                                      | <b>密码</b> 请输入密码                              | ø         | 15 J         |  |
|                                      | 还没有账号? 快速注册                                  | 忘记密码?     | <b>V</b>     |  |
|                                      | 登录                                           |           |              |  |
| 合作学校                                 | 校园用户登录                                       |           | 更多>          |  |
| 使并大学<br>GUIZHOU UNIVERSITY           | きが理工学校<br>Contract Researce of The Standings | 實州中醫藥大學   | ● 美丽射任大学     |  |
| 推荐课程                                 |                                              |           | 更 <i>多</i> > |  |

3. 选择对应学校,使用学校告知的学号和认证码登录。

|                  | <b>贵兰在线</b> 首页<br>Buitan Online | 课程  学       | 校新生第一课                                                                 | ٩                                                                                                    | 登录   注册                                                         |  |
|------------------|---------------------------------|-------------|------------------------------------------------------------------------|----------------------------------------------------------------------------------------------------|-----------------------------------------------------------------|--|
| 8.23 16:00-17:00 |                                 |             |                                                                        |                                                                                                    |                                                                 |  |
|                  | 贵兰在线智慧教                         | 有平台         |                                                                        | <u>.</u>                                                                                                    |                                                                 |  |
|                  | 数据与统<br>大规模个                    | 田识双<br>)性化等 | 校园用户登录       ) 透緑学校       学校     Resole       学号     1234505       认证码 | <ul> <li>2 手机量交</li> <li></li> <li></li> <li></li> <li>の Ø</li> <li></li> <li></li></ul> |                                                                 |  |
|                  |                                 |             |                                                                        |                                                                                                    |                                                                 |  |
|                  | 一步 J 大<br>GUIZHOU UNIVERS       |             | 夏州印充大学<br>Californ Normal University                                   | 使用著科大学<br>ELZBHOU MEDICAL UNIVERSIT                                                                                                    | ま<br>T<br>() そか射性大学<br>Calibra Linearity of Praces and Economic |  |

4. 输入姓名、手机号、短信验证码,点击登录按钮完成登录。

|           | 贵兰在线<br>Builan Online       | 首页                          | 课程                           | 学校              | 新生第一课                                                                              | ٩                                                   | 登录   注册                                                                                                    |                             |
|-----------|-----------------------------|-----------------------------|------------------------------|-----------------|------------------------------------------------------------------------------------|-----------------------------------------------------|----------------------------------------------------------------------------------------------------|-----------------------------|
| <b>\$</b> |                             |                             |                              |                 | 1.0.7版本公告:                                                                         | 一、升级内容: 1.优化                                        | 适配更多屏華尺寸,提升操作体验 2.优化并提升运行速度 3.                                                                                         | 优化校园用户登录流程 4.优化作业自动批阅、试卷自 💿 |
|           | <sub>贵兰在线</sub><br>数据<br>大规 | <sup>智慧教:</sup><br>与失<br>模个 | <sup>育平台</sup><br>口识了<br>个性化 |                 | 用户登录<br>超学校<br>満始入学生名<br>満始入学生名<br>満始入手机多<br>通知入目信告证码<br>上一歩<br>登录<br>已呈現成并明章 用户协议 | <ul> <li>予机登录</li> <li>表现验证码</li> <li>取消</li> </ul> |                                                                                                    |                             |
|           |                             |                             | <u>ب</u>                     | ) 貴州<br>Guishou | 所 筑 大 學<br>Namai Diavyany                                                          | 費州醫科大<br>GALESHOCK MALERCAL LANDE                   | 第5<br>学<br>Mart 日 金 考 が 好 任 大学<br>Mart - Constant of Free out for the const<br>の 1 1 1 1 1 1 1 1 1 1 1 1 1 1 1 1 1 1 1 |                             |

## 二、加入课程

1. 登录成功后,点击顶部导航栏【我的学习】进入个人学习页面,点击左侧菜单【我的学校】查看学校,点击学校【查看专属课程】按钮,查看学校专属课程。

|   | <b>贵兰在线</b> 首页<br>Guitan Online | 课程 学校                          | 新生師一課                                    |                                          |
|---|---------------------------------|--------------------------------|------------------------------------------|------------------------------------------|
| 9 |                                 |                                |                                          | 1.0.7版本公告: 一、升级内容: 1.优化适配更多屏幕尺寸,提升操作体验 💿 |
|   | <ul> <li>我的课程</li> </ul>        | 我的学校                           |                                          |                                          |
|   | 备 我的班级<br>图 我的考试                | <b>テ</b> 贵兰在线<br>Guilan Online | Resole<br>姓名: Resole01                   | ● 直看专属课程                                 |
|   | 1 我的作业                          | _                              | ·<br>· · · · · · · · · · · · · · · · · · |                                          |
|   | @ 我的问答                          |                                |                                          |                                          |
|   | ☆ 我的收藏                          |                                |                                          |                                          |
|   | ☑ 我的错题集                         |                                |                                          |                                          |
|   | <b>属</b> 我的证书                   |                                |                                          |                                          |
|   | 2 俞 我的学校                        |                                |                                          |                                          |
|   |                                 |                                |                                          |                                          |
|   |                                 |                                |                                          |                                          |
|   |                                 |                                |                                          |                                          |
|   |                                 |                                |                                          |                                          |
|   |                                 |                                |                                          |                                          |

2. 点击《数字素养通识》课程进入课程预览页面。

|                            | <mark>贵兰在线</mark><br>Guilan Online         | 首页     | 课程     | 学校                                 | 新生第一课                                     | 我的学习    | ۵ 🙎 | ) |
|----------------------------|--------------------------------------------|--------|--------|------------------------------------|-------------------------------------------|---------|-----|---|
| 💿 目户登录流程 4.优化作业自动批阅、试卷自动批阅 | 0                                          |        |        |                                    |                                           |         |     |   |
|                            | <ul> <li>我的课程</li> </ul>                   |        | 我的学校   | 交                                  |                                           |         |     |   |
|                            | 图 我的班级                                     | t<br>v | 1      | ▶ 贵兰在线<br><sub>Guilan Online</sub> | Resole<br>姓名: Resole01<br>学号: 1234501 단城廷 |         | 收起  |   |
|                            | @ 我的问答                                     | -      | 本校专属课程 | 星(SPOC)                            | 7                                         | 请输入课程名称 | ٩   |   |
|                            | <ul> <li>☆ 我的收益</li> <li>図 我的错题</li> </ul> | i<br>į | ×.     | <b>数字素并</b><br>                    | 0                                         |         |     |   |
|                            | ■ 我的证书 ▲ 我的学校                              | E      | SPOC Ø | 效字素养通识                             |                                           |         |     |   |
|                            |                                            |        |        |                                    | 共1 门课程 1                                  |         |     |   |
|                            |                                            |        |        |                                    |                                           |         |     |   |
|                            | -                                          |        | -      |                                    |                                           |         |     |   |

3. 点击【立即加入】按钮加入课程学习。

| <b>贵兰在线 首页 课程 学校 新生新一課 Q 我的学习 Q 是</b> |                        |
|---------------------------------------|------------------------|
| 1.0.7版本公告:一、升级内容:1.优化适配更多屏幕尺寸,        | ,提升操作体验 2.优化并提升运行速度 💿  |
| <ul> <li>Latext:</li></ul>            | . 總升操作体验 2.优化并提升运行通图 ♥ |

4. 点击【去学习】按钮进入《数字素养通识课》在线课堂学习。

|                             | <mark>贵兰在线</mark><br>Guilan Online                                                                                                | 首页                                                                                                    | 课程                                                                                                    | 学校                                                                                                    | 新生第一课                                                         | ۹.                                                                                  |                         | 我的学习 ♀                               | 2        |
|-----------------------------|----------------------------------------------------------------------------------------------------|----------------------------------------------------------------------------------------------------|----------------------------------------------------------------------------------------------------|----------------------------------------------------------------------------------------------------|---------------------------------------------------------------|-------------------------------------------------------------------------------------|-------------------------|--------------------------------------|----------|
| 《 化并提升运行速度 3.优化校园用户登录流程 4.6 | 化作业自动批阅、试制                                                                                                    | 善自动批阅功能 5.(                                                                                                    | 修复了之前版本中                                                                                                    | 中已知的bug 二、升级时间                                                                                                    | 町: 2024.08.23 16:00                                           | D-17:00                                                                             |                         |                                      | 0        |
|                             |                                                                                                    | 数字素<br>主編 周朝<br>田編 西州創                                                                                                    | 5养<br>KAIT                                                                                                    | spoc 数3                                                                                                    | <b>字素养通识</b>                                                  |                                                                                     |                         | ★<br>已有6人1<br>● <u>未等习</u>           | ¢æ<br>参与 |
|                             | 课程简介<br>一、课程简介<br>一、课课晚都<br>暂道观得政学来<br>维和武学课程目标<br>2. 零程程<br>目标2. 零程程<br>目标5. 议职都<br>目标5. 议职都<br>目标5. 认职都<br>目标5. 认职都<br>目标5. 认职都 | 课程目录 课<br>現 要面向一年级新<br>学生整合不同前一年级新<br>学生整合不同领域或<br>学生整合不同领域。<br>、数据辐和数字子体量<br>发始据和数数字体量<br>发始据和数数字子体量<br>发始展和数数字子体量<br>发始展和数数字子体量<br>大数据系和数字子体量<br>大数据系列数字子体量<br>大数据系列数字子体量<br>大数据系列数字子体量<br>大数据系列数字子体量<br>大数据系列数字子体量<br>大数据系列数字子体量<br>大数据系列数字子体量<br>大数据系列数字子体量<br>大数据系列数字子体量<br>大数据系列数字子体量<br>大数据系列数字子体量<br>大数据系列数字子体量<br>大数据系列数字子体量<br>大数据系列数字子体量<br>大数据系列数字子体量<br>大数据系列数字子体量<br>大数据系列数字子体量<br>大数据系列数字子体量<br>大数据系列数字子体量<br>大数据和数字子体量<br>大数据系列数字子体量<br>大数据和数字子体量<br>大数据和数字子体量<br>大数据 | 程评价<br>往,采用自转并<br>解育数字化到一个<br>的新时代的信息<br>和<br>为策度及其对社会<br>不要對意义。<br>和<br>及及其他的系统<br>一个<br>和<br>和<br>和<br>和<br>和<br>和<br>和<br>和<br>和<br>和<br>和<br>和<br>和 | 在线学习结合在线教师<br>型、数据要素与数字经<br>子化的高质量发展历程<br>大都宽对数字经济和数<br>计会需求。本课程还为<br>达希概念<br>的影响<br>"精<br>经济关系中的重要性<br>长指向<br>的能力<br>"能 | ·答疑的形式,帮助<br>济、开源教育与计事<br>,以及人工智能、E<br>字化转型的视野,非<br>后续课程和专业课和 | 学生掌握从大数据到数字化、<br>氧机科学教育等相关知识和技<br>Z.yt链等技术的运用。同时,<br>显态给字素养、计算思维、编<br>呈的信息技术融合应用奠定了 | 人工<br>。<br>此通过<br>第7 坚实 | た<br>Guilan Online<br>授業表明<br>Resole |          |

## 三、能力测评

在开始学习前,首先要进行"数字素养学前评测"

|    | 贵兰在线<br>Guilan Online                                                                                                    | 首页                      | 课程                                                                   | 学校                                                             | 新生第一课                                            |                                            | Q                                             | 我的学习                                                           | ٥                                                                                                    |                               |
|----|----------------------------------------------------------------------------------------------------|-------------------------|----------------------------------------------------------------------|----------------------------------------------------------------|--------------------------------------------------|--------------------------------------------|-----------------------------------------------|----------------------------------------------------------------|----------------------------------------------------------------------------------------------------|-------------------------------|
| ۵. |                                                                                                    |                         |                                                                      | 1.0.7                                                          | 7版本公告:一、升约                                       | &内容: 1.优化适配更多                              | 3屏幕尺寸,提升操作体验;                                 | 2.优化并提升运行速度 3.优化株                                              | 交园用户登录流                                                                                                    | 程 4.优化作业自动批阅、试卷自动批阅功能 5.修复了 💿 |
|    | 首页 / 我的课程<br><b>放字族将</b><br>· · · · · · · · · · · · · · · · · · ·                                                                                | / 2024秋<br>数字素养<br>授课老师 | 通识课 / 2024秋<br>: Resole                                              |                                                                |                                                  |                                            |                                               |                                                                | ★ 收載                                                                                                    |                               |
|    | 09                                                                                                    | %                       |                                                                      | <b>0/2</b> 课时日<br>已完成                                          | 琦                                                |                                            | <b>绪论</b><br><sup>当前学习任务</sup>                | 开始学习                                                           |                                                                                                    |                               |
|    | <ul> <li>課程協介</li> <li>(7) 公告</li> <li>(月) 法理目录</li> <li>(伊) 问答</li> <li>(第) 課程作业</li> <li>(限) 課程等試</li> <li>(日) 課程评价</li> <li>(国) 证书</li> </ul> |                         | 课程公告<br>秋季开课通知<br>省位同学:1,1<br>归1 在学习的过<br>先进入课程考试。<br>4、数词开 2024-09- | 生致中<br>(家好, 穷;远加入者<br>年, 有任何问题<br>第一, 完成 致学表表<br>(2) 60 213532 | 《数字裏充遺印语》<br>国際和不同见幕,著<br>完選见環前则评。(<br>学习,取得好成绩。 | 秋季学期课程学习! 新州<br>欢迎同考⑴在印度运用<br>30分钟内完成)3、本汕 | 的学期,充满期待,充满机存<br>致之病、超撞思维,相互启<br>程在学习过程中,如果有6 | 博输入公告标题<br>起。原同学们种兴而来,硕果是<br>发,加深思考之。在开始中实现<br>主何问题,可加入QQ/做信群: | <ul> <li>ス</li> <li>ス</li></ul> |                               |

 在课程考试页面下,点击"数字素养学前评测"考试中的进入考试按钮,打开考试说明弹框,点击 开始答题按钮,进入开始页面

|           | 贵兰在线<br>Guilan Online          | 首页      | 课程          | 学校                           |                   | ٩          | 我的学习 🛕 🙎                      |                      |
|-----------|--------------------------------|---------|-------------|------------------------------|-------------------|------------|-------------------------------|----------------------|
| <b>\$</b> |                                |         |             | 考试说明                         |                   | × ×        | J速度 3.优化校园用户登录流程 4.优化作业自动批阅、试 | 港自动批阅功能 5.修复了之前版本中 💿 |
|           | 首页 / 我的课程                      | / 2024秋 | 通识课 / 2024年 | 考试名称                         |                   | 数字素养通识课前测评 | 1 0B                          |                      |
|           | 数字素并<br>-~ MRA<br>445 54187041 | 授课老师    | Resole      | 题目数                          |                   | 55 题       |                               |                      |
|           |                                |         |             | 总分                           |                   | 100 分      |                               |                      |
|           | 50                             | %       |             | 考试时长                         |                   | 20 分钟      | 开始学习                          |                      |
|           |                                |         |             | 考试有效期                        |                   | 不限制        |                               |                      |
|           | 副 课程简介                         |         | 课程考<br>     | <ol> <li>温馨提示:考试-</li> </ol> | 一旦开始,倒计时结束后将自动交卷。 | 3 开始考试     | · 蒲输入考试名称 Q                   |                      |
|           | ■ 课程目录                         |         | 数字素养证       | 通识课前测评 🏾 💐                   | 13t#              |            |                               |                      |
|           | <b>伊</b> 问答                    |         | 来自课程计       | 划 2024秋<br>20 分钟             | <b>秦</b> 建总会•10   | 0.44       |                               |                      |
|           |                                |         | 考试有效期       | : 不限制                        |                   |            | 2 进入考试                        |                      |
|           |                                |         |             |                              |                   |            |                               |                      |
|           | 属 证书                           |         |             |                              |                   |            |                               |                      |
|           |                                |         |             |                              |                   |            |                               |                      |

2. 在规定时间点击能力测评,完成数字素养基础能力测评(能力测评需在20分钟内完成)。

| <b>贵兰在线</b> 首页<br>Guilan Online                                                     | 课程          | 学校           | 新生第一课                 | ٩                | 我的学习 🛕 😫                                                                            |
|-------------------------------------------------------------------------------------|-------------|--------------|-----------------------|------------------|-------------------------------------------------------------------------------------|
| 1.优化作业自动批阅、试卷自动批阅功的                                                                 | 能 5.修复了之前版: | 本中已知的bug 二、升 | 级时间: 2024.08.23 16:00 | )-17:00          |                                                                                     |
| 首页 / 我的考试 / 数字素养通识<br><b>数字素养通识课前测评</b><br>开始时间: 2024-09-09 10:25:53<br>考试时长: 20 分钟 | 课前测评        |              |                       | <b>100</b><br>总分 | <b>剩余时间</b><br>00 小时 19 分 15 秒                                                      |
| 单选题                                                                                 |             |              |                       | (共 32 题, 共 64 分) | 答题卡<br>单选题                                                                          |
| 1<br>2分<br>2<br>2分                                                                  |             |              |                       |                  | $\begin{array}{c ccccccccccccccccccccccccccccccccccc$                               |
| <b>3</b><br>2分                                                                      |             |              |                       |                  | 31     32       多选题       33     34       35     36       38     39       40     41 |